# Manual de Utilização Utilização do PDFSam

ASPE/RO

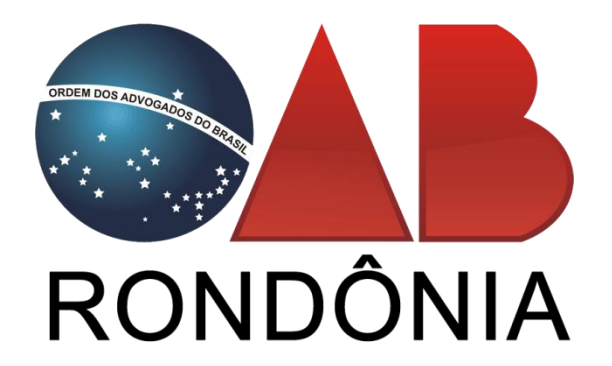

Conteúdo desenvolvido por:

Ângelo Mendonça Neto

# Download e Instalação

O PDFSam é uma ferramenta de manipulação de arquivos PDF, é possível fazer inúmeras procedimentos utilizando essa ferramenta.

Antes de realizarmos o Download e Instalação vamos verificar a versão do sistema Operacional onde será instalado do PDFSam. Vá até o menu Iniciar (1), com o Cursor em cima do Computador (2) pressione o Botão direito do Mouse e vá até Propriedades (3).

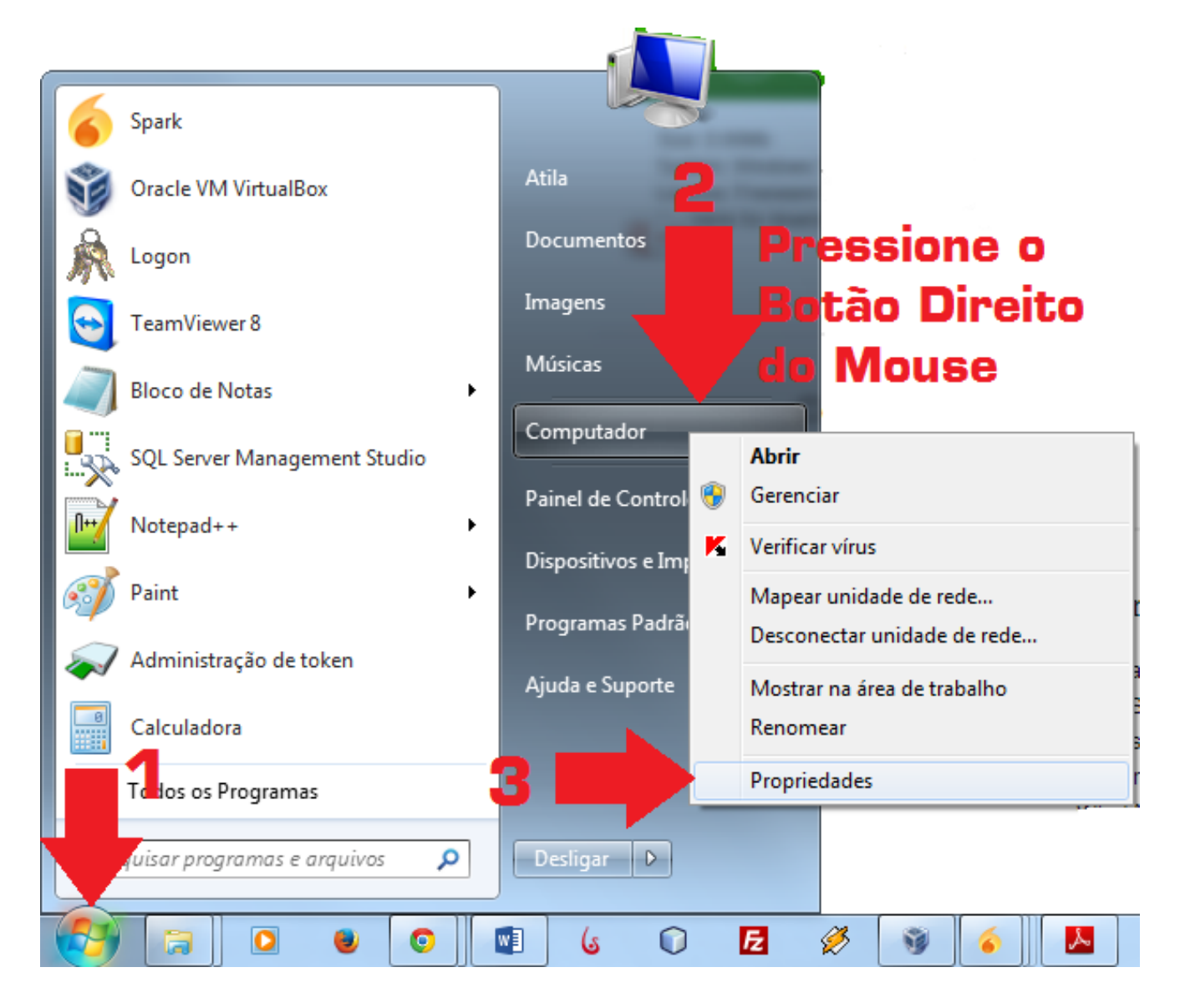

Em Seguida irá exibir uma janela exibindo as informações básicas do computador, em tipo de sistema (campo selecionado) você vai verificar se seu Sistema Operacional é de 32 ou 64 Bits. Sistemas Operacionais Windows XP geralmente vem com a versão 32 Bits instalada, porem faça o mesmo procedimento para verificar.

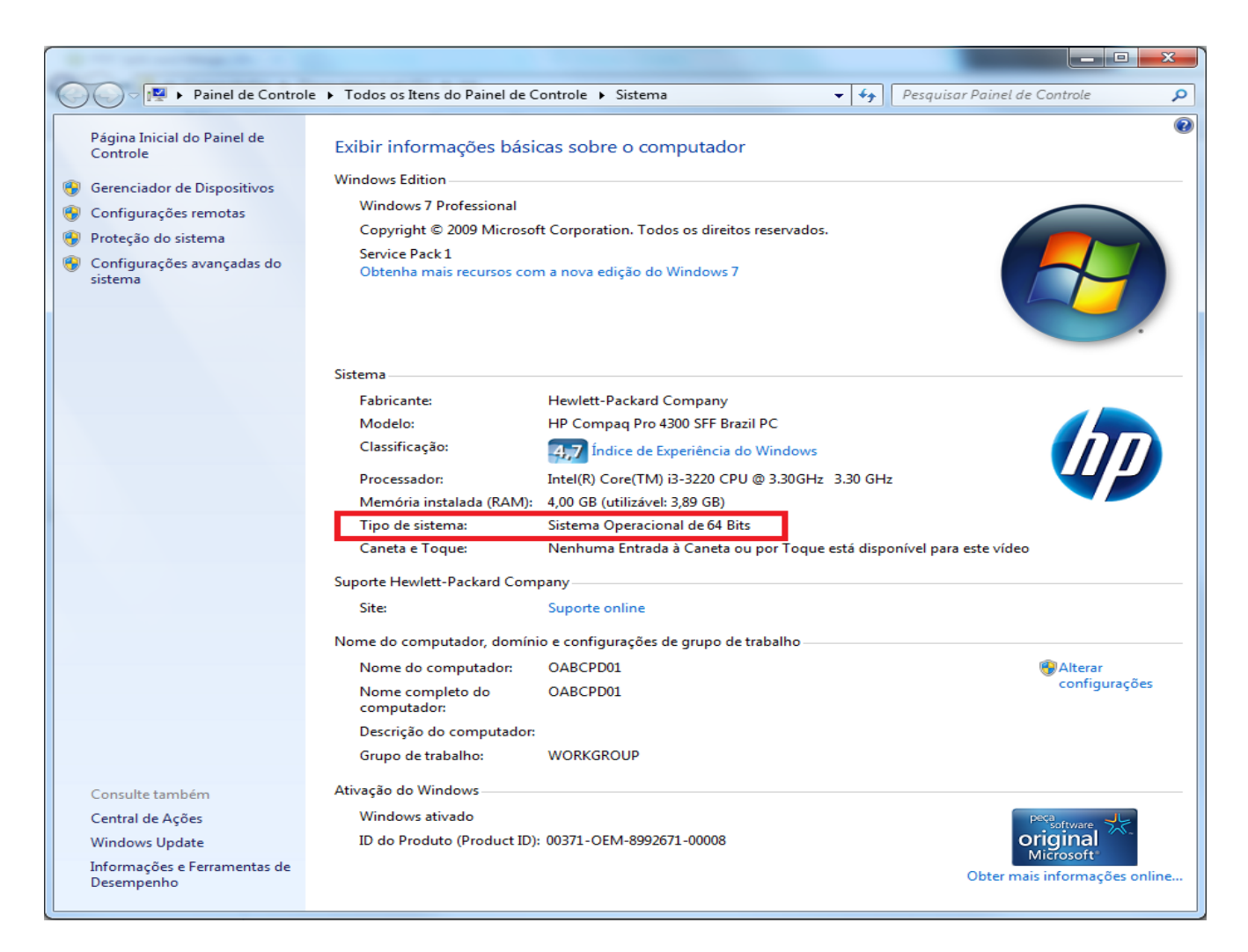

Após realizarmos a verificação do Tipo de sistema vamos realizar o download do Software, para realizar o download do software PDFSam acesse o site http://www.pdfsam.org e localize a opção download.

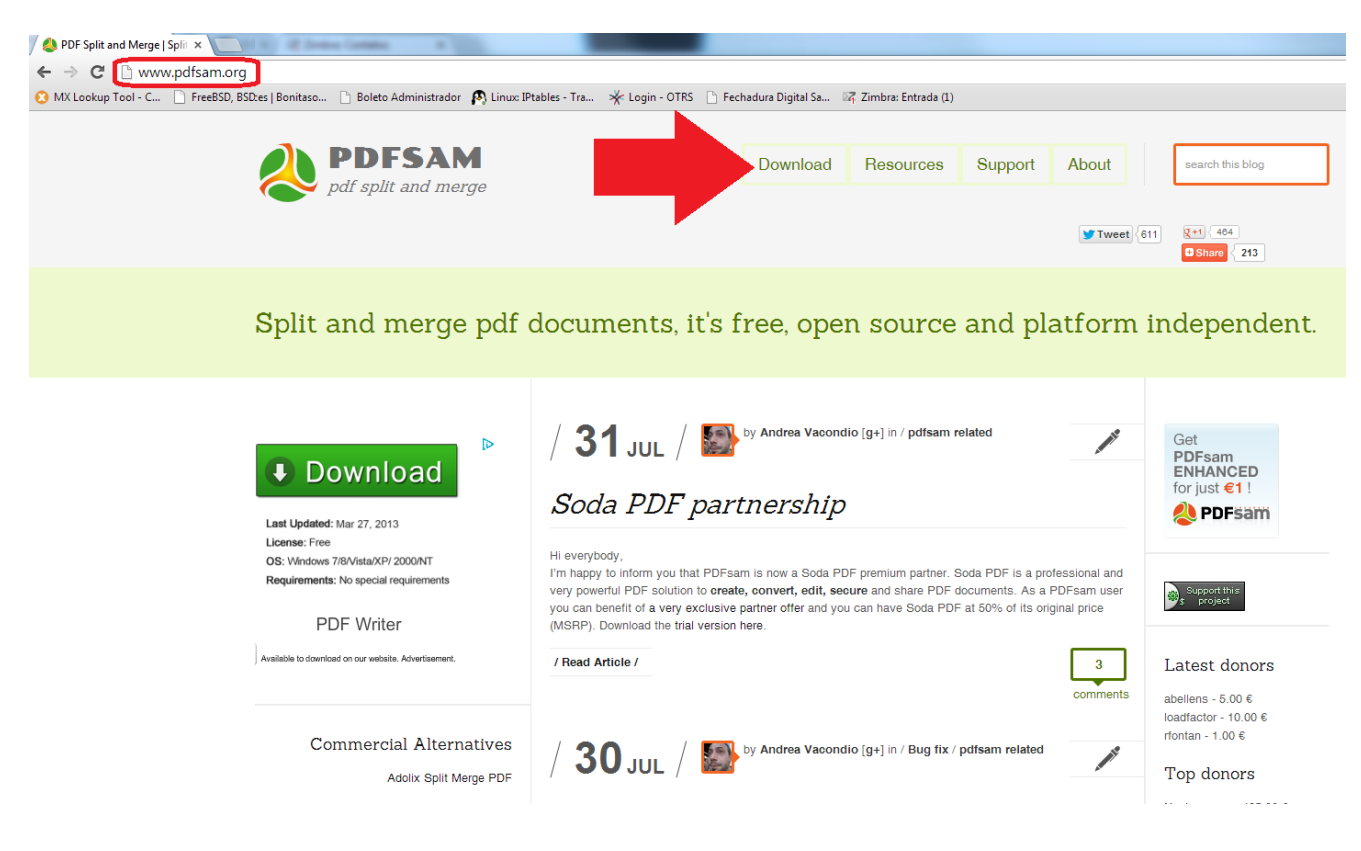

Na página seguinte você deve selecionar o software de acordo com o Tipo de Sistema que você verificou em sua máquina, pois ele somente irá instalar o PDFSam e um Sistema Operacional compatível.

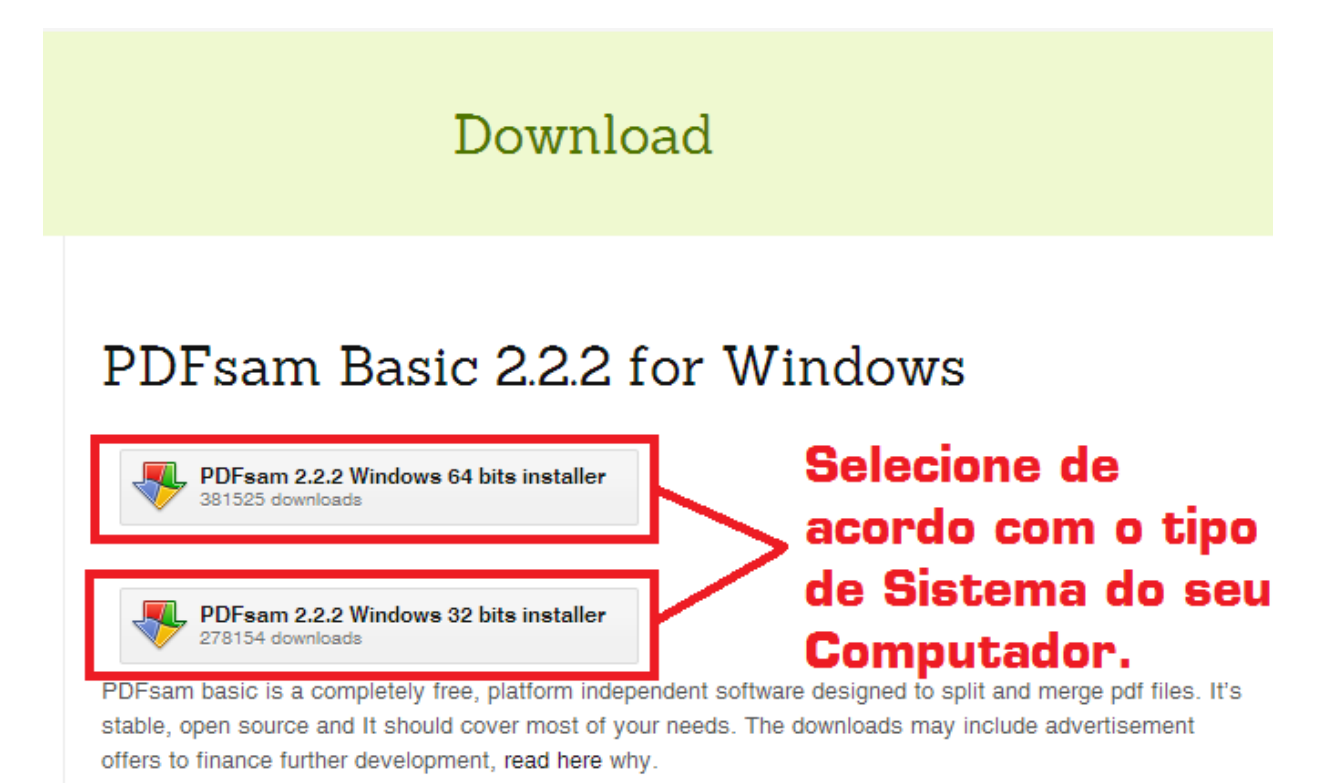

## PDFsam Enhanced 2.2.2e

To get the enhnaced version you need a forum account (register here) and donate at least 1€ here. Than you can download enhanced (current and future versions) here. Please read here for more details.

#### Other platforms or versions

All the available downloads for the supported platforms (MacOS, Linux..), the source code, the MSI installers and the Zip bundle can be found here.

## Command Line Interface

If you are planning to split and merge pdf documents from command line you should download the latest version of **sejda-console**. Sejda is the project where all the pdf manipulation logic has been moved, where we are putting our efforts and it will soon become the core library for PDFsam.

Ao Finalizar o download do instalador vá até o Iniciar (1) e clique na pasta pessoal (2), em seguida irá abrir uma janela onde você deve localizar e abrir a pasta Downloads, procure pelo arquivo de instalação (pdfsam-x32-v2\_2\_2.exe para versão 32 Bits ou pdfsam-x64-v2\_2\_2.exe para versão 64 Bits) e execute o mesmo.

| Spark                        |                            |
|------------------------------|----------------------------|
| Sracle VM VirtualBox 2       | Usuário                    |
| k Logon                      | Documentos Abrir a pasta p |
| TeamViewer 8                 | Imagens                    |
| Bloco de Notas               | Músicas                    |
| 🧭 Paint 🕨                    | Computador                 |
| SQL Server Management Studio | Painel de Controle         |
| Notepad++                    | Dispositivos e Impressoras |
| Administração de token       | Programas Padrão           |
| Calculadora                  | Ajuda e Suporte            |
| Todos os Programas           |                            |
| ar programas e arquivos 👂    | Desligar D                 |
|                              | vi 🗊 🗾                     |

Clique em I Agree para aceitar os termos de utilização.

| Icense Agreement         |                       | ulling DDE Calit A  | -               |                |
|--------------------------|-----------------------|---------------------|-----------------|----------------|
| Merge.                   | e terms before insi   | tailing PDF Split A | na              | (              |
| Press Page Down to see   | e the rest of the ag  | reement.            |                 |                |
| GNU GENE                 | RAL PUBLIC LICEN      | SE                  |                 |                |
| Version 2                | 2, June 1991          |                     |                 |                |
| Copyright (C) 1989, 1    | 991 Free Software     | Foundation, Inc.    | ,               |                |
| 51 Franklin Street, Fift | th Floor, Boston, M   | A 02110-1301 US     | SA<br>ion       |                |
| of this license docume   | nt, but changing it i | is not allowed.     | 105             |                |
| Prear                    | nble                  |                     |                 |                |
| The licenses for most    | software are desig    | ned to take away    | y your          |                |
| If you accept the terms  | of the agreement,     | click I Aaree to a  | ontinue. You mu | ust accept the |
| agreement to install PD  | F Split And Merge.    |                     |                 | ,              |
|                          |                       |                     |                 |                |
|                          |                       |                     |                 |                |

Desmarque a opção para que não seja instalado software de terceiros e clique em Next.

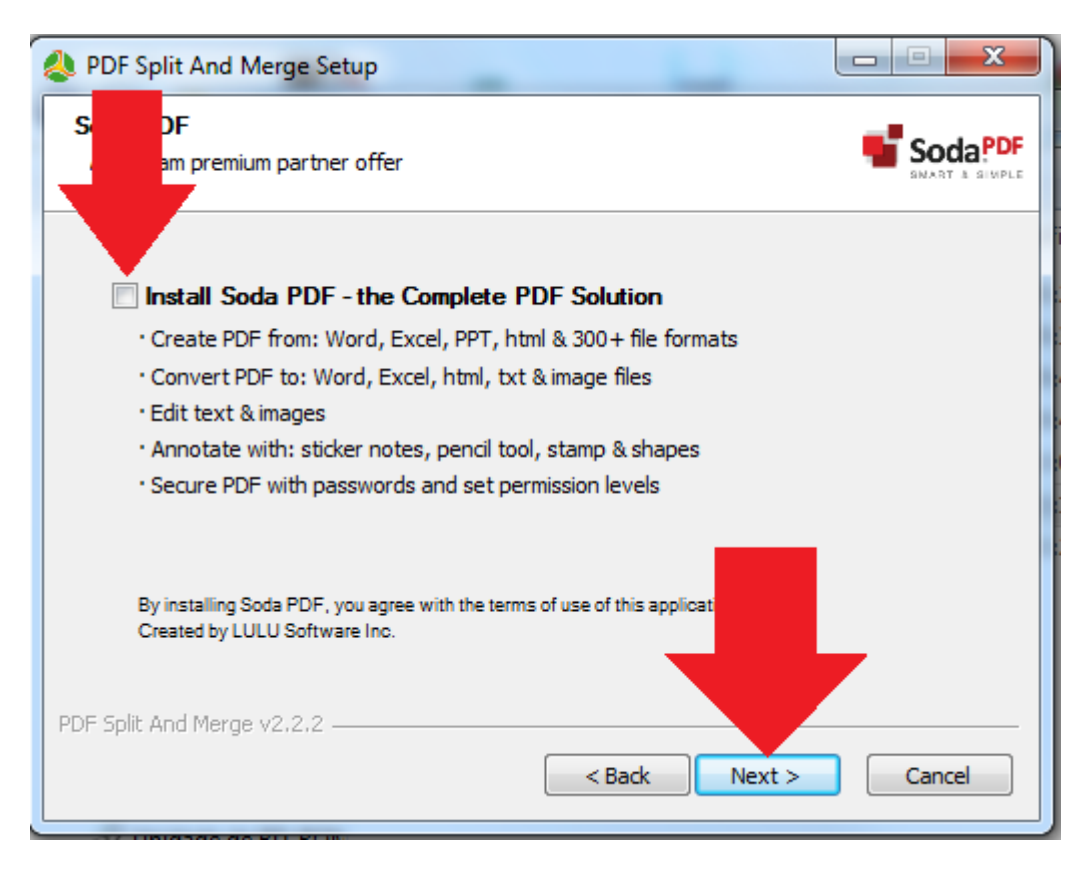

Clique em Next para prosseguir.

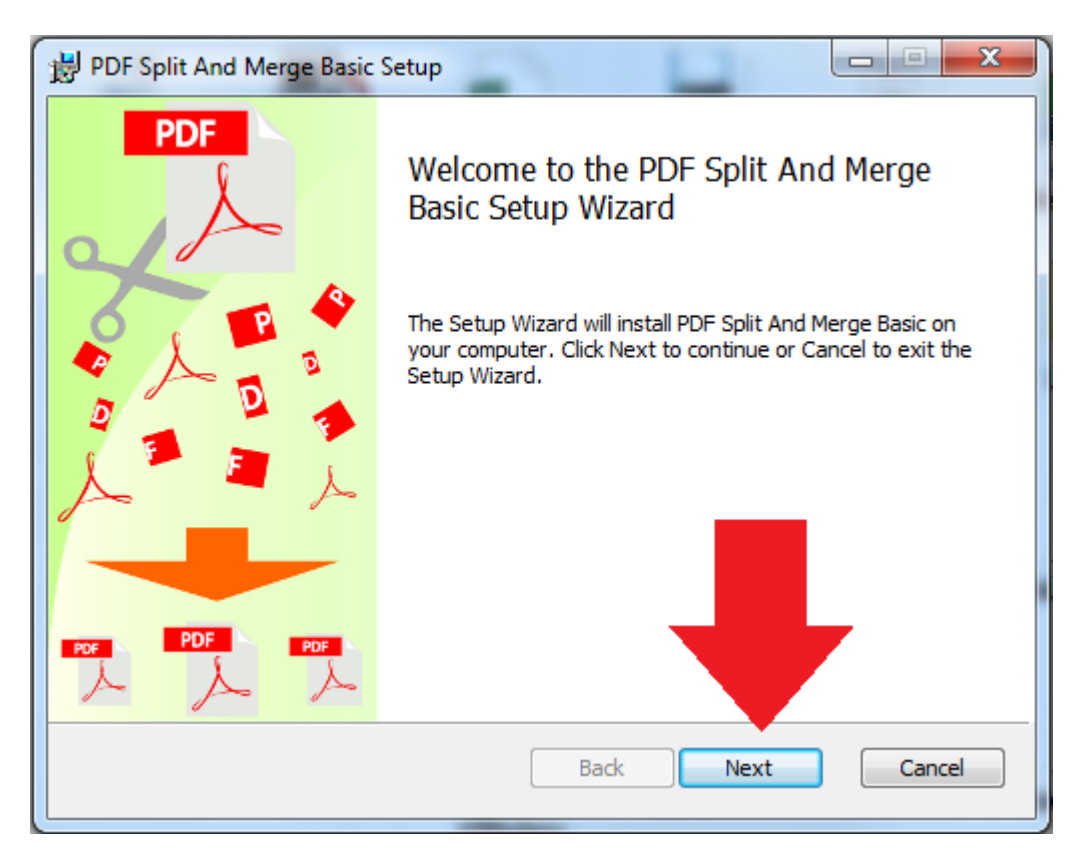

O Java é um requisito obrigatório para utilização do PDFSam, se o Java está instalado corretamente irá aparecer a imagem abaixo, caso contrário instale o Java.

| PDF Split And Merge Basic Setup                                         |            |
|-------------------------------------------------------------------------|------------|
| Installation requirements<br>Please verify all the requirements are met | $\diamond$ |
| Java Runtime Environment correctly found                                |            |
|                                                                         |            |
|                                                                         |            |
|                                                                         |            |
| Back Next                                                               | Cancel     |

Não modifique nada, apenas clique em Next.

| B PDF Split And Merge Basic Setup                                 |                                                                                                    |  |  |  |  |
|-------------------------------------------------------------------|----------------------------------------------------------------------------------------------------|--|--|--|--|
| Custom Setup<br>Select the way you want features to be installed. |                                                                                                    |  |  |  |  |
| Click the icons in the tree below to change the wa                | ay features will be installed.                                                                                                   |  |  |  |  |
| PDF Split And Merge Basic                                         | Basic version of pdfsam, a free<br>open source tool to manipulate PDF<br>documents                                               |  |  |  |  |
|                                                                   | This feature requires 15MB on your<br>hard drive. It has 1 of 1<br>subfeature d. The<br>subfeature 1049KB on your<br>hard drive. |  |  |  |  |
| Location: C:\Program Files\PDF Split And Merge Basic\ Browse      |                                                                                                    |  |  |  |  |
| Reset Disk Usage                                                  | Back Next Cancel                                                                                                    |  |  |  |  |

Selecione o Idioma para Brazilian Portuguese e clique em Install e aguarde a instalação do PDFSam.

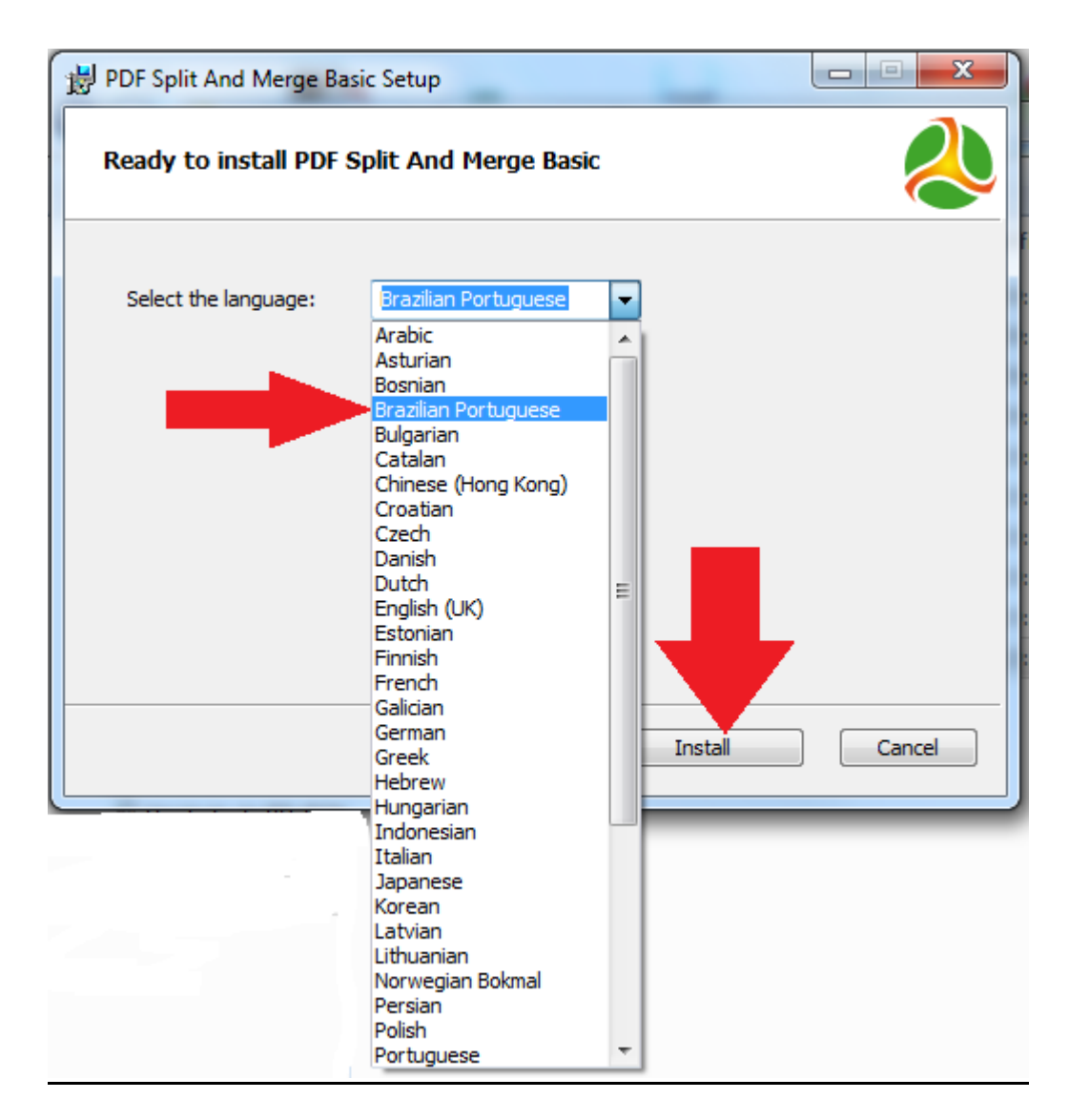

Ao Finalizar a instalação clique em Finish e o PDFSam está instalado em seu computador e pronto para ser utilizado.

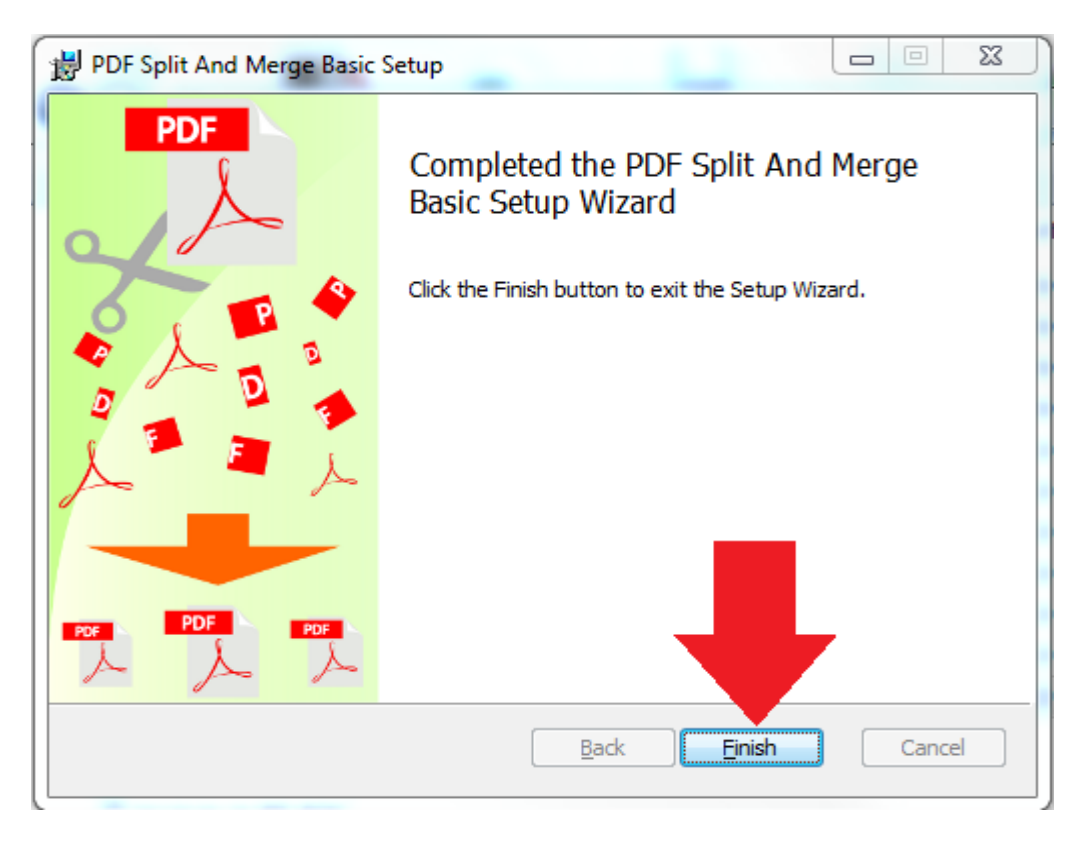

Após a instalação vamos adicionar um Atalho na área de trabalho para facilitar a execução do programa. Vá até o Menu Iniciar (1) depois clique em Computador (2), Selecione Unidade de Disco OS (C:) (3) e pressione ENTER.

| Ponto de Partida                |                            |
|---------------------------------|----------------------------|
| Conectar a um Projetor          | admin                      |
| Calculadora                     | Documentos                 |
| Notas Autoadesivas              | Imagens                    |
| Ferramenta de Captura           | Músicas                    |
| Ficar on-line                   | Computador                 |
| Paint Paint                     | Painel de Controle         |
| Visualizador XPS                | Dispositivos e Impressoras |
| Pinternet Explorer              | Programas Padrão           |
| Windows Fax and Scan            | Ајида е зиропе             |
| Todos os Programas              |                            |
| quisar programas e arquivos 🛛 🔎 | Desligar D                 |
|                                 |                            |

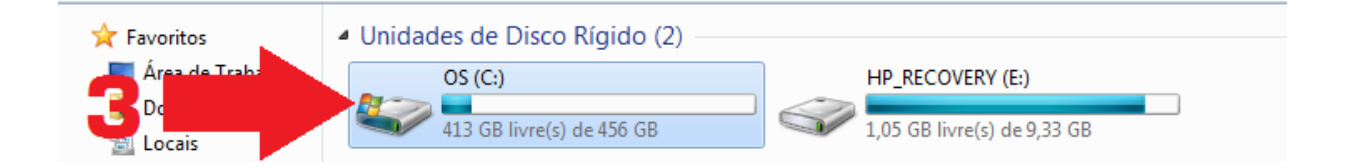

Localize e selecione a pasta **Arquivos de Programas** e Pressione ENTER, em seguida localize e selecione a pasta **PDF Split And Merge Basic** e pressione ENTER, localize e selecione o arquivo **pdfsam-starter** e pressione o Botão Direito do Mouse e vá até **Enviar para** e selecione a **Área de Trabalho (criar atalho)** e o ícone será adicionado em sua área de trabalho.

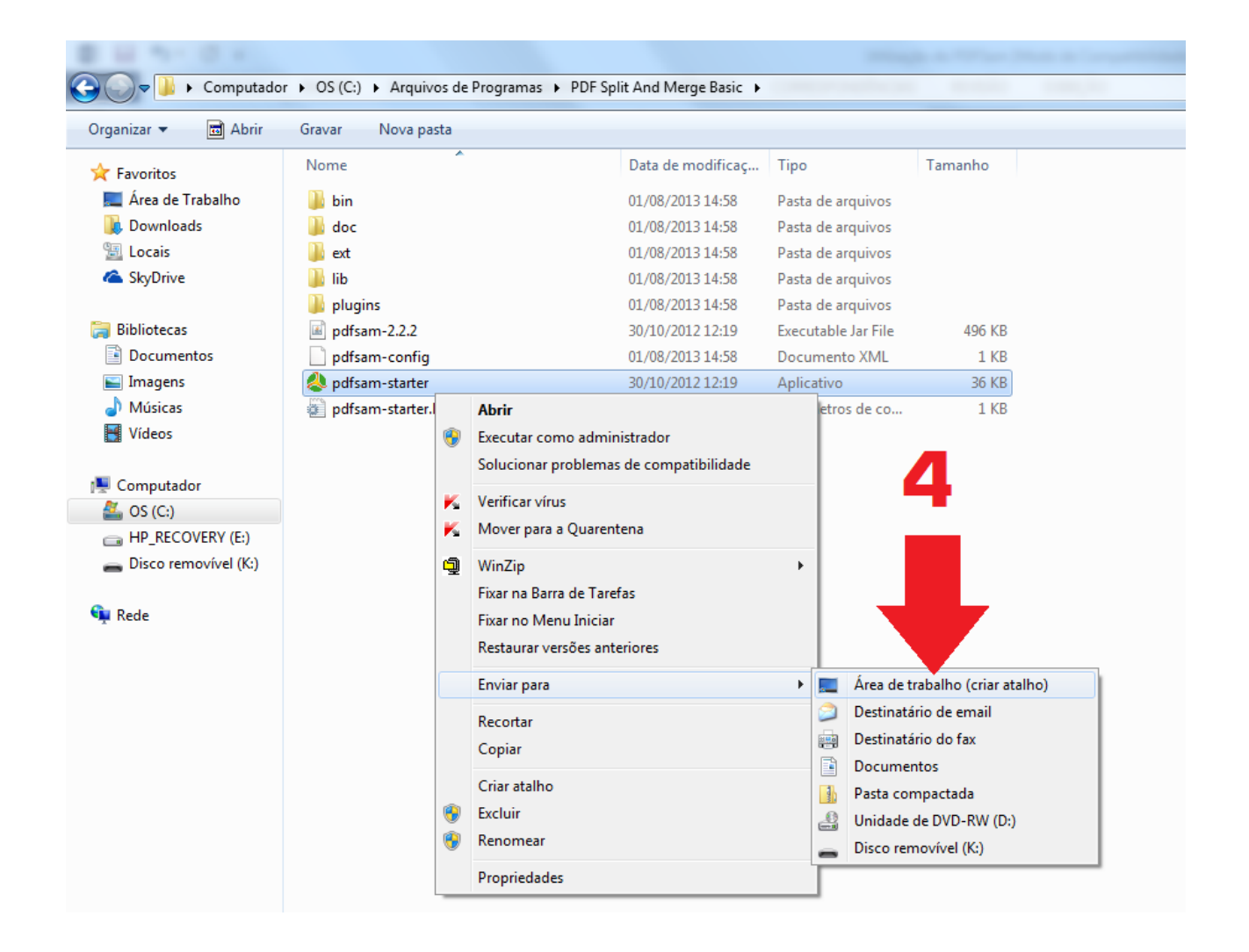

# **Dividir Arquivos PDF**

Alguns Sistemas de Processo Eletrônico possuem limitação em tamanho de Arquivos a serem enviados ao Sistema, devido a esse empecilho temos que dividir o arquivo em partes que sejam para que possam ser anexado ao processo.

Execute o PDFSam localizado em sua área de trabalho, ao carregar o programa no menu localizado a esquerda da tela selecione a opção Dividir (1).

| PDF Split and Merge basi                                                        | c Ver. 2.2.2                                 |               |                   |             |        |           |
|---------------------------------------------------------------------------------|----------------------------------------------|---------------|-------------------|-------------|--------|-----------|
| Arquivo                                                                         |                                              |               |                   |             |        |           |
| 🗄 🔛 📅 🌌 🔯                                                                       |                                              |               |                   |             |        |           |
| pdfsam 2.2.2     Plugins     Compositor visua     Dividir     Mesclar/Extrair   | # Nome de arquivo                            | Caminho       | Páginas           | Senha       | Versão | Adicionar |
| Mix alternado<br>Mix alternado<br>Reclassificação vis<br>Configurações<br>Sobre | Opções de divisão<br>💿 Burst (dividir em pág | jinas únicas) | ○ Dividir após e: | tas páginas |        |           |

Em Seguida vai aparecer alguns campos onde você deverá preencher de acordo com o informado abaixo.

Clique no Botão Adicionar (1) e localize a pasta onde está o seu arquivo PDF e selecione-o e clique no botão Abrir. Selecione a opção Dividir neste tamanho (2) e no campo ao lado digite o tamanho que você quer que o arquivo seja dividido. Exemplo: PJe digite 1.3 MB, STJ 4.5 MB. Obs.: Sempre deixe o arquivo um pouco menor que o tamanho solicitado pelo sistema, pois há possibilidade de o arquivo ultrapassar o tamanho. Selecione a Opção Mesmo que original (3) para salvar na pasta de origem do arquivo. No Campo Opções de saída (4) digite o seguinte comando [BASENAME] Parte [FILENUMBER###], este comando tem por funcionalidade manter o nome do arquivo de origem e enumerar automaticamente de acordo com a quantidade de páginas e em seguida clique em Executar (5).

| PDF Split and Merge basic                                                  | Ver. 2.2.2                                                           |                   |                |                    | Strength in Strength in |                         |  |
|----------------------------------------------------------------------------|----------------------------------------------------------------------|-------------------|----------------|--------------------|-------------------------|-------------------------|--|
| Arquivo                                                                    |                                                                      |                   |                |                    |                         |                         |  |
|                                                                            |                                                                      |                   |                |                    |                         |                         |  |
| ▶ pdfsam 2.2.2 ➡ Plugins                                                   | # Nome de arquivo                                                    | Caminho           | Páginas        | Senha              | Versão                  | Adicionar               |  |
| Compositor visua                                                           | 1 Holleirith.pdf                                                     | C:\Users\adv\Desk | 27             |                    | Versão 1.4 (Acroba      | Limpar                  |  |
| Dividir                                                                    |                                                                      |                   |                |                    |                         |                         |  |
| Mix alternado                                                              |                                                                      |                   |                |                    |                         |                         |  |
| 🗋 Reclassificação vis                                                      |                                                                      |                   |                |                    |                         |                         |  |
| Rotacionar                                                                 | Opções de divisão                                                    |                   |                | •                  |                         |                         |  |
| Sobre                                                                      | 🔘 Burst (dividir em pág                                              | inas únicas)      | Dividir após   | estas páginas 🛃    |                         |                         |  |
|                                                                            | 🔘 Dividir páginas pares                                              |                   | Dividir a cad  | a "n" páginas      |                         |                         |  |
| <ul> <li>Dividir páginas ímpares</li> <li>Dividir neste tamanho</li> </ul> |                                                                      |                   |                | 1.3 MB             | 1.3 MB 🔹                |                         |  |
|                                                                            |                                                                      | _                 | Oividir ao nív | vel dos marcadores | ▼ < Preend              | cher a partir documento |  |
|                                                                            |                                                                      | - <b>R</b> -      |                |                    |                         | 3                       |  |
|                                                                            | Pasta de destino                                                     |                   |                |                    |                         |                         |  |
|                                                                            | Mesmo que original     me um diretório                               |                   |                |                    |                         |                         |  |
|                                                                            |                                                                      |                   |                |                    |                         | 📄 Navegar               |  |
|                                                                            | Sobrescrever se já exis                                              | tir               |                |                    |                         |                         |  |
|                                                                            | Compactar arquivo(s)                                                 | de saída          |                |                    |                         |                         |  |
|                                                                            | Versão pdf do documento de saída: Versão 1.5 (Acrobat 6) 🔹           |                   |                |                    |                         | -                       |  |
|                                                                            |                                                                      |                   |                |                    |                         |                         |  |
|                                                                            | Opções de Saída                                                      |                   |                |                    |                         |                         |  |
|                                                                            | Prefixos para os arquivos de saída: [BASENAME] Parte [FILENUMBER###] |                   |                |                    |                         | ?                       |  |
|                                                                            |                                                                      |                   |                |                    |                         |                         |  |
|                                                                            |                                                                      |                   |                |                    | 5                       | Executar                |  |
|                                                                            |                                                                      |                   |                |                    |                         |                         |  |
| 💦 Dividir                                                                  |                                                                      |                   |                |                    |                         |                         |  |

Ao concluir vamos abrir a pasta onde está localizado os arquivos para visualizar a divisão do arquivo em partes.

| 🔁 Holleirith Parte 001 | 23/08/2013 10:37 | Adobe Acrobat D |
|------------------------|------------------|-----------------|
| 🔁 Holleirith Parte 002 | 23/08/2013 10:37 | Adobe Acrobat D |
| 🔁 Holleirith Parte 003 | 23/08/2013 10:37 | Adobe Acrobat D |
| 🔁 Holleirith Parte 004 | 23/08/2013 10:37 | Adobe Acrobat D |
| 🔁 Holleirith Parte 005 | 23/08/2013 10:37 | Adobe Acrobat D |
| 🔁 Holleirith Parte 006 | 23/08/2013 10:37 | Adobe Acrobat D |
| 🔁 Holleirith Parte 007 | 23/08/2013 10:37 | Adobe Acrobat D |
| 🔁 Holleirith Parte 008 | 23/08/2013 10:38 | Adobe Acrobat D |
| 🔁 Holleirith Parte 009 | 23/08/2013 10:38 | Adobe Acrobat D |
| 🔁 Holleirith Parte 010 | 23/08/2013 10:38 | Adobe Acrobat D |
| 🔁 Holleirith           | 23/07/2013 11:28 | Adobe Acrobat D |